## Selektionen

Zur weiteren Bearbeitung können Aufträge nach unterschiedlichsten Kriterien wie Firmenbezeichnung, Postleitzahl, Ort, Auftragsdatum, Kommission, Gewährleistung,

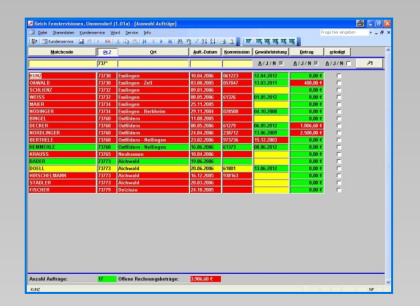

offenem Rechnungsbetrag, Erledigungsstatus und Region, ggf. einschließlich Nachbarregion(en), ausgewählt werden. Natürlich in den unterschiedlichsten Kombinationen. In einer Übersicht werden die Aufträge, welche den Vorgaben entsprechen, aufgelistet. Auch kann das Sortierkriterium und die Sortierfolge den Anforderungen entsprechend festgelegt werden. Angezeigt wird eine Tabelle mit den Auftragsdaten für die gewünschte Auswahl. Als zusätzliche Informationen werden die Anzahl der selektierten Aufträge sowie die Summe der offenen Rechnungsbeträge angezeigt.

### Rot – Gelb – Grün

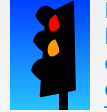

Farbliche Darstellungen weisen auf bestimmte Situationen hin. Hierdurch kann schnell erkannt werden, ob etwas kritisch, rot, im Toleranzbereich, gelb, oder im

grünen Bereich ist – so kann gezielt darauf reagiert werden, um den Kunden zufrieden zu stellen.

## Berichte

Für verschiedenste Anforderungen können Berichte entweder als Seitenansicht angesehen oder ausgedruckt werden. So gibt es u.a. eine Auftrags- und eine Dispositionsübersicht. Es bestehen auch hier umfangreiche Selektionsmöglichkeiten. Für die Ausführung des Auftrages kann ein Kundendienstauftrag

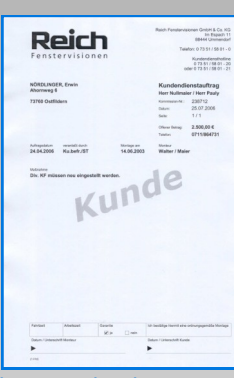

erzeugt werden. Für jeden Kundendienstmonteur kann eine Kundendienstliste, mit allen Aufträgen einer Woche, gedruckt werden.

### Textverarbeitung

Per Mausklick kann direkt aus der Kundenserviceverwaltung *Microsoft Word*<sup>®</sup> aufgerufen werden – wahlweise sogar mit unterschiedlichen Dokumentenvorlagen und Übergabe von Auftragsdaten wie Adresse, Auftragsdatum, Monteur etc. direkt in das Word-Dokument.

### Routenplanung

Mit einem Klick kann aus dem Auftrag heraus der Routenplaner *Microsoft Autoroute®* aktiviert werden – automatisch wird ein Kartenausschnitt mit dem Wohn- bzw. Einsatzort des Kunden angezeigt. Die Route vom eigenen Firmensitz zum Einsatzort wird von der Kundenserviceverwaltung unterstützt und ist mit wenigen Mausklicks zu bewerkstelligen.

ORGANISATION PROGRAMMIERUNG D-74232 Abstatt · Lindenstraße 45 Telefon 0 70 62 / 97 51 42 · Telefax 0 70 62 / 97 51 43 info@staedele.de · www.staedele.de

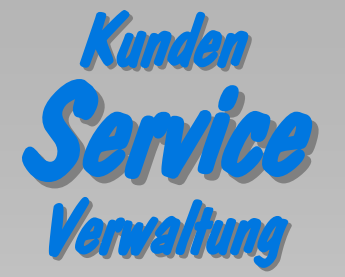

## 💀 號 Organisation, Programmierung, STÄDELE.

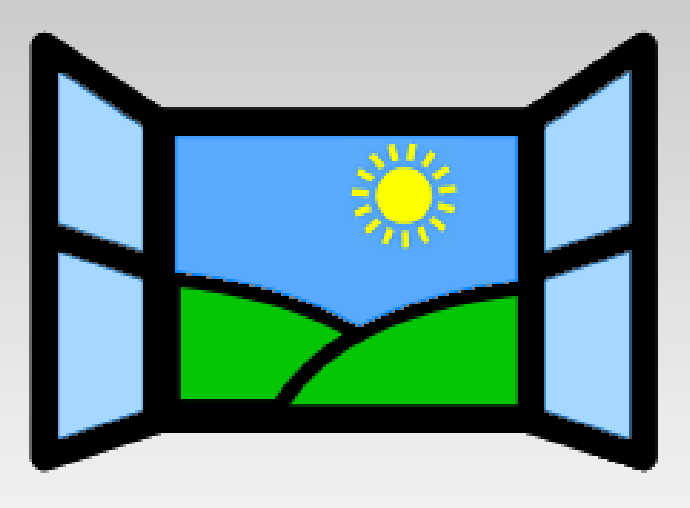

# Nur zufriedene Kunden

... wer hätte das nicht gerne?

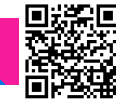

# Kundenserviceverwaltung

Der Idealzustand, nur zufriedene Kunden zu haben, ist sicherlich sehr schwer zu erreichen.

Wir unterstützen sie in ihrer Arbeit, sowohl die Kundenzufriedenheit als auch die Wirtschaftlichkeit ihrer Kundendienstabteilung nachhaltig zu verbessern, durch unsere Kundenserviceverwaltung.

Alle Kundendienstaufträge werden erfasst und können so gezielt überwacht werden. Schnell ist erkennbar, wie *dringend* ein Kundenauftrag ist. Natürlich spielt hier auch der wirtschaftliche Aspekt eine große Rolle, so können beispielsweise Aufträge nach Regionen zusammengefasst und abgearbeitet werden - dies hilft u.a. Fahrtkosten zu *sparen!* 

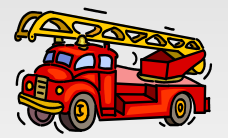

Durch die gewonnene *Übersicht* über die aktuellen Kundendienstaufträge ist eine genaue Planung möglich -

dies erlaubt ein *aeordnetes, stressfreies* Arbeiten und verhindert manch teuren "Feuerwehreinsatz"!

### Kundendienstaufträge

Jeder Serviceauftrag wird mit allen auftragsrelevanten Daten wie beispielsweise Auftragsdatum, veranlassende Person(en), Aufgabenbeschreibung, Einsatzort etc. erfasst und anschließend um Angaben des ursprünglichen Montageauftrages (Kommissionsnummer, Mon-

| idei Dannisten Einde       | nervice Worl Service Stie          |                                | 107 105 1         |            | Arage her eingeben        | 7.8×              | taged                                    | atum        |
|----------------------------|------------------------------------|--------------------------------|-------------------|------------|---------------------------|-------------------|------------------------------------------|-------------|
| Metabasele 222             | M People Acade 272 0               | Approximation in a             |                   |            | <u>Aufträge</u>           | 1                 | Mont                                     | eure        |
| Metchcodec<br>Name bzw.    | DMERORADISHO<br>HOREOLINGER, Ecolo |                                |                   |            | ×                         | anission<br>18712 | etc.)                                    | er          |
| Famergezeichnung<br>Grafie | Abornweg 6                         |                                |                   |            |                           |                   | gänzt                                    | Διι         |
| Colline 2 and Postfack     |                                    |                                |                   |            |                           |                   | gunzu                                    | . Au        |
| 2adPostetrabiQt            | 73/68 OutSiders                    | M                              |                   |            |                           |                   |                                          | dia.        |
| erviceative) Autoapop      | and Economication Economy          | Halostere (Deposition ) develo |                   |            |                           | _                 | grund                                    | i die       |
| Serviceoufrag              |                                    | - Eine                         | 1105              |            |                           |                   |                                          |             |
| Agtrapiditum.              | 24.84.2906                         | Name bi                        |                   |            |                           |                   | ser                                      | Anda        |
| Veraniasat durch:          | Kabek/ST 😸                         | Firming                        | ceithnung         |            |                           |                   | 501                                      | / lingu     |
| Garantiebebattet:          | E bix \$3.06.2009                  | State                          |                   |            |                           |                   | 1.1.1.1.1.1.1.1.1.1.1.1.1.1.1.1.1.1.1.1. | 100 A 100 A |
| offener Betrag             | 2.500,00 €                         | Steel Po                       | <b>hQV/estete</b> |            |                           | 8                 | nen                                      | wird        |
| Bagter:                    | Baden Wattenberg 💌                 | -                              | terre b           |            |                           |                   | DCII                                     |             |
| Ededagt                    | 0                                  |                                | and a second      | 200202     |                           |                   |                                          |             |
| Filheste Erledgung         | 17.87.2906                         | Martin                         | A                 | 11.06.3003 |                           |                   | антс                                     | ) m a ·     |
| Estadmilitation:           | 12.11.78%                          | Master                         |                   | Waker      | -                         |                   | auce                                     |             |
| ereagt gurn.               | Pauly X                            | 106 Montaux                    | i                 | Haler      | ÷.                        |                   | ticch                                    | do          |
| Div. KF mässen neu e       | ingentiellt werden.                |                                |                   |            |                           |                   | Gara                                     | ntie        |
|                            |                                    |                                |                   | La         | ## Andering 25.07 3006 11 | N <sup>e</sup>    | endt                                     | ermir       |

errechnet und festgestellt, ob die ursprüngliche Leistung noch garantiebehaftet ist.

### Auftragspriorität

function data and a second

Um die Dringlichkeit von Aufträgen neutral festzustellen, können aus bis zu 50 Auftragsgründen mehrere für diesen Auftrag relevante

| Autragsenweiterung        | C Rickstand aus Liefening     | C Eabler in Madand         | FL CARD STATE      |    |
|---------------------------|-------------------------------|----------------------------|--------------------|----|
|                           |                               |                            | PT -C WIRTH Desire | 0. |
| A PERZER INSIDENT SUGER   | C Uszuhieden mit Montage      | D allg. Rickstand aus Mont | D.                 | Π. |
| Olasbruch I               | Bausbrahme erforderlich       | D Materialergänzung        | D.                 |    |
| Vostper im Clas           | Dausbrahme erforderlich       | D Material/Ware fahit      | D.                 | Π. |
| Verlugung mangelhaft A5-1 | Fehler in AV                  | Leichte Deschädigung       | D.                 | ۵. |
| Vertugung gerissen ALL-5  | C Fahler in DH                | D Stake Beschädigung       | D.                 | Ο. |
| Haustine offset/schiedt n | Fehler in Fertigung           | Vararbeiten bauseits       | D.                 | ۵. |
| Balkontare offret/schiedz | B ufferer Rechnungsbetrag     | D -Einstellabeben          | D.                 | 0. |
| Rickstand Rolladen/Jallor | Sicheheitstako/Enbruch        | -Rolladen hakt             | D.                 | 0. |
| A MOLENERY MUSEUPPOUPPO   | C accenteration of the second | La Protocola Faire         |                    |    |

Gründe ausgewählt werden. Aufgrund eines Punktesystems das sowohl Auf-

um.

ure

min

tragsgründe als auch das Auftragsdatum berücksichtigt, wird für jeden Auftrag eine individuelle Priorität errechnet und in regelmäßigen Abständen automatisch angepasst.

#### Disposition

Die Disposition des Auftrages erfolgt durch Eingabe des Erledigungsdatums, Festleauna des Kundendienstmonteurs bzw. der Kundendienstmonteure sowie der geschätzten Arbeits- und Fahrtzeit. Per Mausklick wird ein Balkendiagramm erzeugt, aus dem die Auslastung des Mitarbeiters pro Wochentag ersichtlich ist. Es wird jeweils die

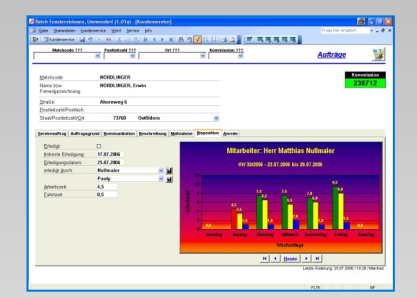

Gesamtzeit, die Arbeitszeit und die Fahrtzeit dargestellt. Innerhalb des Diagramms kann wochen- und monatsweise vorwärts und rückwärts geblättert werden.

### Regionen

Es können Regionen nach den eigenen Erfordernissen definiert werden. Eine Region kann bis zu fünf Postleitzahlenbereiche umfassen. Zusätzlich können einer Region bis zu drei Nachbarregionen zugeordnet werden. Somit können Aufträge für eine bestimmte Region selektiert und bearbeitet werden. Auf Wunsch können auch die Nachbarregionen mit einbezogen werden.